# 「料金表示Web」サービスご利用方法

「料金表示Web」は、お客様がパソコンや携帯電話からご利用料金を24時間いつでも ご確認いただけるサービスです。 ご利用には初期登録が必要です。(初回のみ) 下記手順に従ってご登録ください。

※※※※登録上のご注意事項※※※※

初期登録にはインターネットの接続環境が必要です。 パソコンやスマートフォンを使用して登録していただきます。 ユーザIDは5~15文字以内、パスワードは6~8文字以内で作成して下さい。

# デスクトップ・ノートPCなどの場合

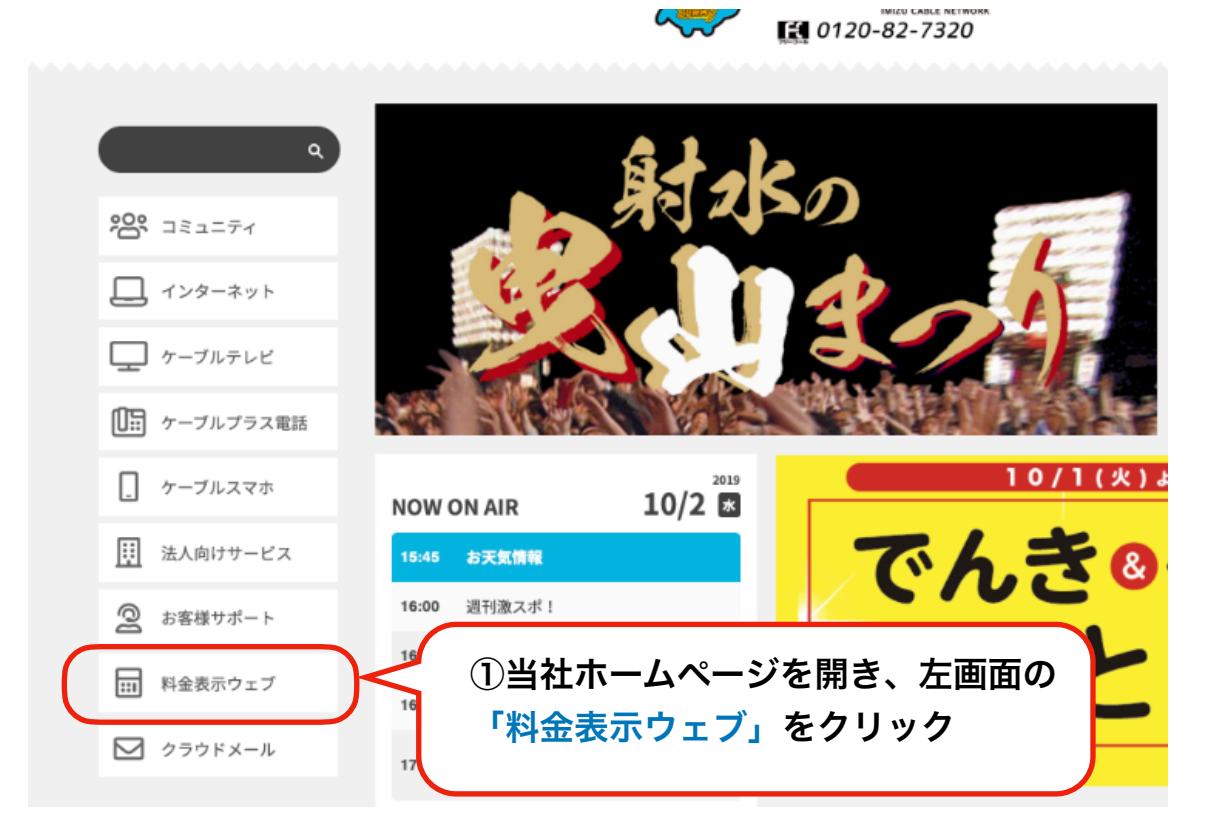

#### スマートフォンなどの場合

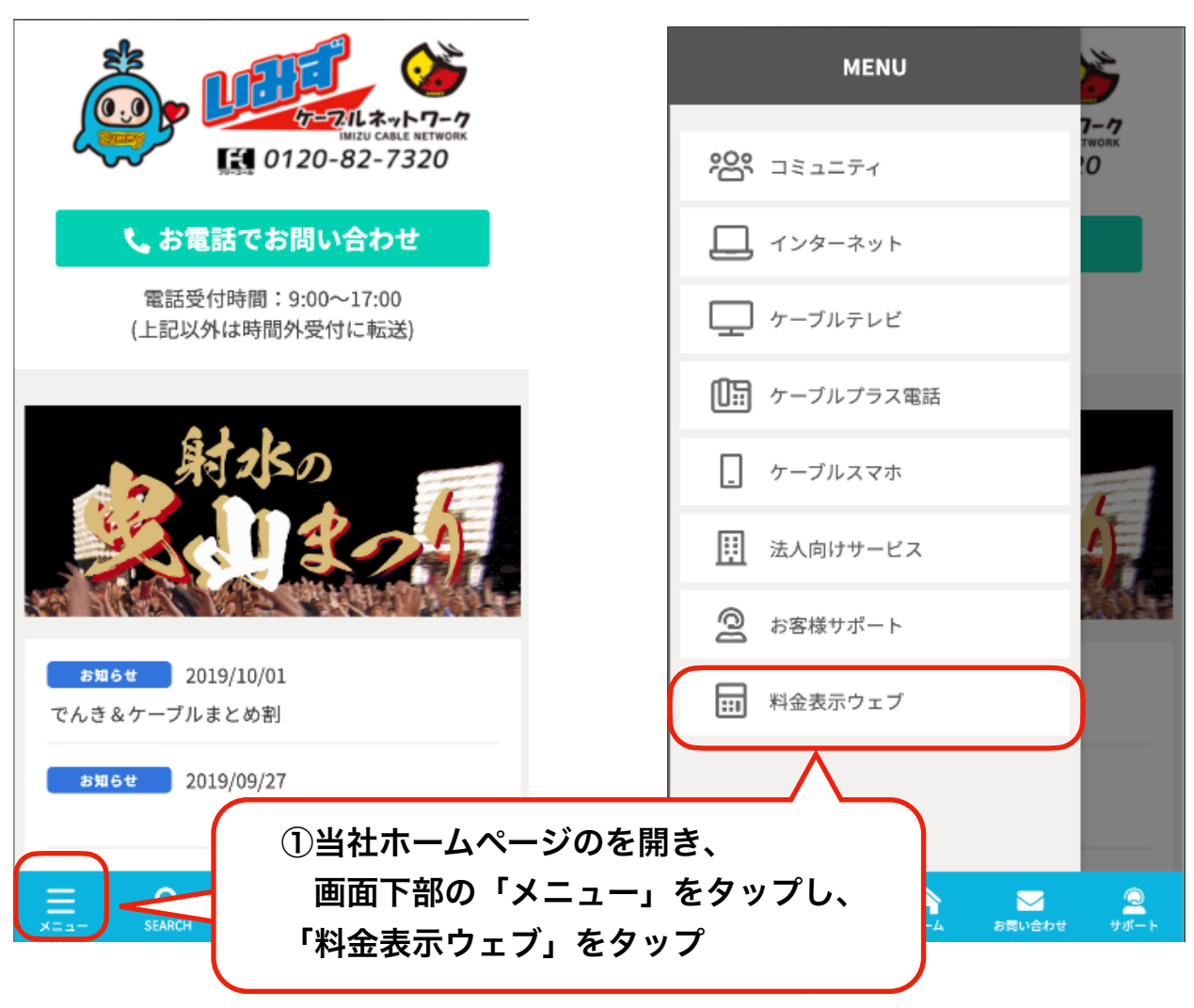

| にい<br>います、ターブル・オット・フィック<br>料金表示Web                                                                                                    | ▶ 新規登録 ▶注意事項 ▶ 問い合わせ先                        |
|----------------------------------------------------------------------------------------------------|----------------------------------------------|
| 料金明細Webへようこそ                                                                                                    | ②画面上部のが「新規登録」<br>をクリックします。                   |
| ユーザID<br>(半角英数字で入力してください)<br>パスワード<br>(半角英数字で入力してください)<br>ログイン                                                                                                   |                                              |
| ユーザIDとパスワードを入力して、ログインをクリックすると、請求F<br>・ <u>ユーザID、パスワードを忘れた方はこちらをご参照下さい。</u><br>・ <u>うまくログインできない方はこちらをご参照下さい。</u><br>・ <u>新規アカウントの作成手順につきましては、こちらをご参考く</u>         | 内容の詳細を確認できます。<br><u>ださい。</u>                 |
| 振替日は毎月10日(休祝日の場合は翌営業日)です。<br>Copyright(c) 射水ケーブルネットワーク All Righ                                                                                                  | nts Reserved.                                |
| <b>ICN</b><br>みず20072をまたい。2                                                                                                    | ▶ 注意事項 ▶ 問い合わせ先                              |
| 新規アカウント登録 - 加入情報                                                                                                    | 反確認                                          |
| 加入情報確認>アカウント情報入力> 仮登録完了> ≥ (確認メール)>パスワード確認><br>お客様の、現在の加入情報を確認します。<br>射水ケーブルネットワークよりお届け致しました『料金表示Webご利用!<br>についてご入力をお願いします。<br>※加入時のご申請内容が不明な場合は、射水ケーブルネットワークまでお | → 本登録完了 >(完了メール)<br>通知』を参考に、以下の情報<br>問合せ下さい。 |
| ▲加3.機報<br>お客様番号<br>電話番号<br>ハイフン()なしで続けて入力 例) 0592253121                                                                                                    |                                              |
| 加入情報を確認する       ③「お安様悉号」「雪託悉号」を入力」、                                                                                                    | 「加入情報を確認する」                                  |
| <ul> <li>         ・         ・         ・</li></ul>                                                                                                    | が山へ 「同 平K で WE 記 9 る」                        |

### 新規アカウント登録 - アカウント情報入力 加入情報確認 > アカウント情報入力 > 仮登録完了 > 🖂 (確認メール) > パスワード確認 > 本登録完了 > 🖂 (完了メール) 次に、料金表示Webで使用する、アカウント情報を入力します。 ユーザID、パスワード、メールアドレスについて、入力規則にしたがってご入力下さい。 ◆アカウント情報 ヘルプ ユーザID ※5文字以上15文字以内。『-』、『\_』以外の記号は使用 不可。 パスワード ※6文字以上8文字以内。記号は使用不可。 パスワード(再入力) ※確認のためもう一度ご入力下さい。 登録メールアドレス(PC) ※携帯電話のメールアドレスは不可 例) myname@example.co.jp (注意事項) パスワードの安全性にご注意下さい。パスワードは、定期的に変更することをお勧めしま す。 ご入力頂いたメールアドレス宛に、確認のメールを送信させて頂きます。 メール本文にて最終確認ページのご案内をさせて頂きます。 メールアドレスには、必ず現在ご利用中で連絡可能なメールアドレスをご指定下さい。 また、携帯電話のメールアドレスは指定しないで下さい。登録作業が正しく続行できなく なります。 メールアドレスの入力間違いにご注意下さい。メールが正しく受け取れないと、登録を完 了することが出来ません。 利用規約を必ずご確認下さい。登録フォームを送信することにより、利用規約に同意した こととなります。 利用規約に同意して登録する 入力方法・入力内容について不明な場合は<u>こちら</u>をご参照下さい。

ユーザ I D・パスワードを作成して下さい。

※注)ユーザIDは 5~15 文字以内、パスワードは 6~8 文字以内で入力して下さい。 (ユーザID・パスワードは必ず控えておいてください)

登録メールアドレスには、キャリアメールアドレスは登録できません。ご注意下さい。

※入力を間違えますと、仮登録メールが届かなくなりますのでご注意下さい。

利用規約をご確認の上、「利用規約に同意して登録する」をクリックします。

| <b>★</b> :#1 -                 |                                                | <b>会</b> 亡了         |
|--------------------------------|------------------------------------------------|---------------------|
| 利祝ノ                            | カウント豆球 - 収豆                                    | <b>鄄 元</b> ]        |
| 加入情報確認 > アカウント情報ス              | 、カ > 仮登録完了 > 🖂(確認メール) > パスワード確認                | 忍 > 本登録完了 > 🖂(完了メー) |
|                                | 仮登録が完了しました。                                    |                     |
|                                |                                                |                     |
| ◆アカウント情報                       |                                                |                     |
| ユーザID                          | akada-tk                                       |                     |
| パスワード                          |                                                |                     |
| 登録メールアドレス                      | (PC) akachomen@gmail.com                       |                     |
|                                |                                                |                     |
| ~                              | ※注意※<br>信作#################################### |                     |
| 1                              | <b>録作美はまた完了していません</b>                          | 'o                  |
| ≹メールアドレス宛に、本登<br>┋したメールの本文にしたか | 録完了ページのURLを記載したメールを<br>って、本登録完了ページへアクセスして・     | 送信しました。<br>ください。    |
| 登録は、仮登録が完了してか                  | ら24時間以内に行ってください。                               |                     |
| <b>艮が過ぎた場合は、最初から</b>           | もう一度やり直してください。                                 |                     |
| ールが届くまでに時間がか<br>4時間たっても届かない場合  | かる場合があります。しばらくお待ち下<br>ोは、お手数ですが最初からもう一度やり      | さい。<br>) 直してください。   |
|                                |                                                |                     |
|                                | <u>ログインページへ戻る</u>                              |                     |
|                                |                                                |                     |

⑤ 仮登録が完了しました。
 ご記入いただいたメールアドレスに「仮登録完了」のメールが送られます。
 メールをご確認下さい。

※登録作業はまだ完了していません。

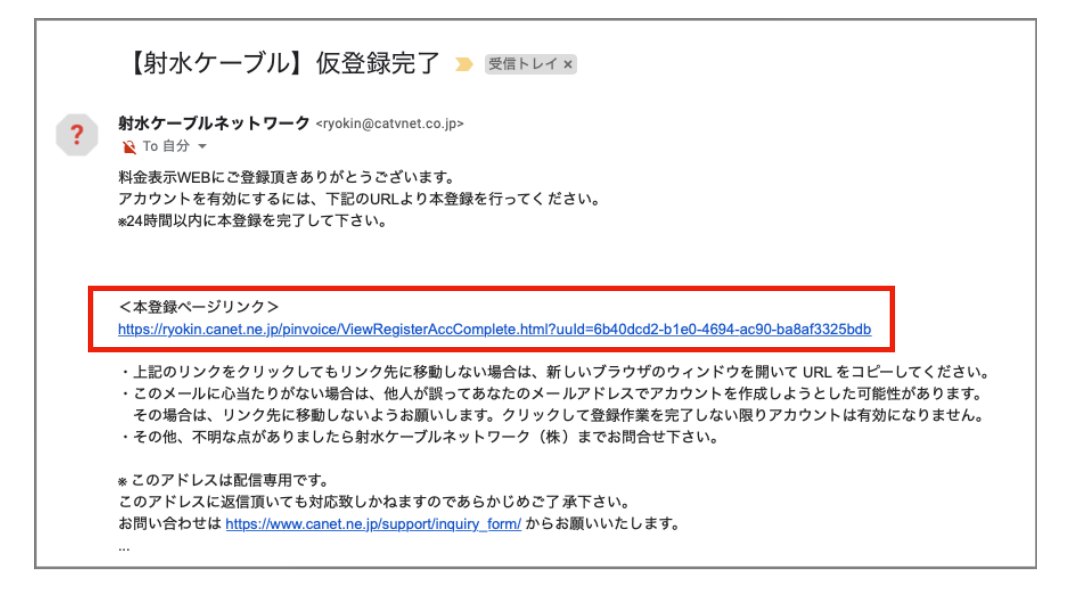

⑥ 仮登録確認

送られてきたメール本文の<本登録ページリンク>のURLをクリックします。 ※24時間以内に本登録されないと無効となりますのでご注意下さい

| 新規アカウント登録 – パスワード確認                                                |
|--------------------------------------------------------------------|
| 加入情報確認 > アカウント情報入力 > 仮登録完了 > 🖂(確認メール) > パスワード確認 > 本登録完了 > 🖂(完了メール) |
| 本登録を行います。パスワードを入力して下さい。                                            |
| パスワード<br>本登録を完了する                                                  |
| • 登録時のパスワードを入力して、本登録を完了してください。                                     |

⑦ 先ほど設定した「パスワード」を入力し、「本登録を完了する」をクリックします。

| Г | 新規アカウント登録 - パスワード確認                                                                                                    |
|---|----------------------------------------------------------------------------------------------------|
|   | 加入情報確認 > アカウント情報入力 > 仮登録完了 > 🖂(確認メール) > バスワード確認 > 本登録完了 > 🖂(完了メール)                                                                            |
|   | 本登録が完了しました。                                                                                                    |
|   | <ul> <li><u>こちら</u>より、料金表示Webにログインしてください。</li> <li>登録メールアドレス宛に、本登録完了の通知メールを送信しました。メールには、ユーザID、登録<br/>・ルアドレスが記載されていますので、大切に保管して下さい。</li> </ul> |
|   |                                                                                                    |
| 8 | 本登録が完了しました。                                                                                                    |
|   | 「こちら」をクリックします。                                                                                                    |

|                                                                                                    |                                                                                               | 料金明細Wel                                                                                                | bへようこそ                                                                               |                                    |                            |  |  |
|----------------------------------------------------------------------------------------------------|-----------------------------------------------------------------------------------------------|----------------------------------------------------------------------------------------------------|--------------------------------------------------------------------------------------|------------------------------------|----------------------------|--|--|
|                                                                                                    | ユーザIDとパスワードをジ<br>・ <u>ユーザID、パスワ</u> ー<br>・ <u>うまくログインで</u><br>・新規アカウントの                       | ーザD<br>(半角英数字で)<br>スワード<br>(半角英数字で)<br>ログ<br>入力して、ログインをク!<br>ードを忘れた方はこちら<br>きない方はこちらをご参<br>作成手順につきましてに | Aカしてください)<br>Aカしてください)<br>イン<br>イン<br>マクすると、請求内容の詳細を<br>参照下さい。<br>さい。<br>ちらをご参考ください。 | 確認できます。                            |                            |  |  |
| 振替日は毎月10日                                                                                                    | <sup>振替日は毎月10日(#2日の場合(#20世史に) です</sup><br>⑨お客様にて設定いただいた「ユーザID」「パスワード」を入力し、<br>「ログイン」をクリックします。 |                                                                                                    |                                                                                      |                                    |                            |  |  |
| <b>I リイン」 をリリリンしより。</b><br><b>I I I I I I I I I I I I I I I I I I I </b>                                                                                                    |                                                                                               |                                                                                                    |                                                                                      |                                    |                            |  |  |
| にみずターブルネット<br>いみず ターブルネット                                                                                                    |                                                                                               |                                                                                                    |                                                                                      | ▶ 注意事項 → 同い                        | <b>い合わせ先  ログアウト</b>        |  |  |
| に<br>ひ<br>に<br>ひ<br>ま<br>や<br>ー<br>ブルネット<br>ト<br>い<br>子<br>マ<br>ブルネット<br>ト<br>ひ<br>そ<br>の<br>ー<br>プルネット<br>ト<br>ひ<br>そ<br>の<br>ー<br>プルネット<br>ト<br>ひ<br>そ<br>の<br>ー<br>プー<br>プルネット<br>ト<br>つ<br>プレネット<br>ト<br>つ<br>プレネット<br>ー<br>の<br>つ<br>プレネット<br>ト<br>つ<br>プレネット<br>ト<br>つ<br>プレネット<br>ト<br>つ<br>プレネット<br>ー<br>の<br>つ<br>プレ<br>つ<br>の<br>つ<br>の<br>つ<br>の<br>つ<br>の<br>つ<br>の<br>つ<br>の<br>つ<br>の<br>つ<br>の<br>つ<br>の<br>つ<br>の<br>つ<br>の<br>つ<br>の<br>つ<br>の<br>つ<br>の<br>つ<br>の<br>つ<br>の<br>つ<br>の<br>つ<br>の<br>つ<br>の<br>つ<br>の<br>つ<br>の<br>つ<br>の<br>つ<br>の<br>つ<br>の<br>つ<br>つ<br>の<br>つ<br>の<br>つ<br>の<br>つ<br>の<br>つ<br>の<br>つ<br>の<br>つ<br>つ<br>の<br>つ<br>の<br>つ<br>の<br>つ<br>の<br>つ<br>の<br>つ<br>の<br>つ<br>つ<br>の<br>つ<br>つ<br>つ<br>つ<br>つ<br>つ<br>つ<br>つ<br>つ<br>つ<br>つ<br>つ<br>つ | FTWORK<br>부산소表示Web<br>請求情報                                                                    | 固定電話                                                                                                   | ケーブル<br>スマホ                                                                          | > 注意事項 → 問い<br>人<br>各種設定           | い合わせ先 心ログアウト<br>ヘルプ        |  |  |
| にみずゲーブルネット<br>にけみずゲーブルネット<br>TOP<br>て 201                                                                                                    | 料金表示Web       請求情報       19年10月                                                               | 固定電話                                                                                                   | ケーブル<br>スマホ                                                                          | → 注意事項 → 同い<br>各種設定                | ♪合わせ先 ()ログアウト<br>ヘルプ<br>・  |  |  |
| CD<br>LIHT ゲーブルネット<br>TOP                                                                                                    | 料金表示Web       請求情報       19年10月       合計(税込)                                                  | 固定電話                                                                                                   | ケーブル<br>スマホ                                                                          | →注意事項 → 同し<br>各種設定                 | ♪合わせ先 ()ログアウト<br>ヘルプ<br>↓  |  |  |
| CDP<br>CDP<br>TOP                                                                                                    | 料金表示Web         請求情報         19年10月         合計(税込)         品名                                 | 固定電話                                                                                                   | ケーブル<br>スマホ<br>月細<br>金額<br>201                                                       | → 注意事項 → 同し   各種設定   備考   9年10月対象分 | ♪合わせ先 ()ログアウト<br>ヘルプ<br>↓  |  |  |
|                                                                                                    | 料金表示Web         第求情報         19年10月         〇         合計(税込)         日名                       | 固定電話                                                                                                   | ケーブル<br>スマホ<br>月細<br>金額<br>201                                                       | ▶注意事項 ▶同い 各種設定 偏考 9年10月対象分         | A合わせ先 ()ログアウト<br>ヘルフ<br>() |  |  |

10 料金の詳細が表示されます。ご利用料金は3ヶ月分ご確認いただけます。
 電話は回線毎にご確認いただけます。

ご不明な点がございましたら、下記までお問い合わせ下さい。

## 射水ケーブルネットワーク株式会社

https://www.canet.ne.jp/support/online-contact/

### <電話> 0120-82-7320

<受付時間> 月~土 午前9時から午後5時まで